## Guida Operativa Inserimento Voti Pagellino

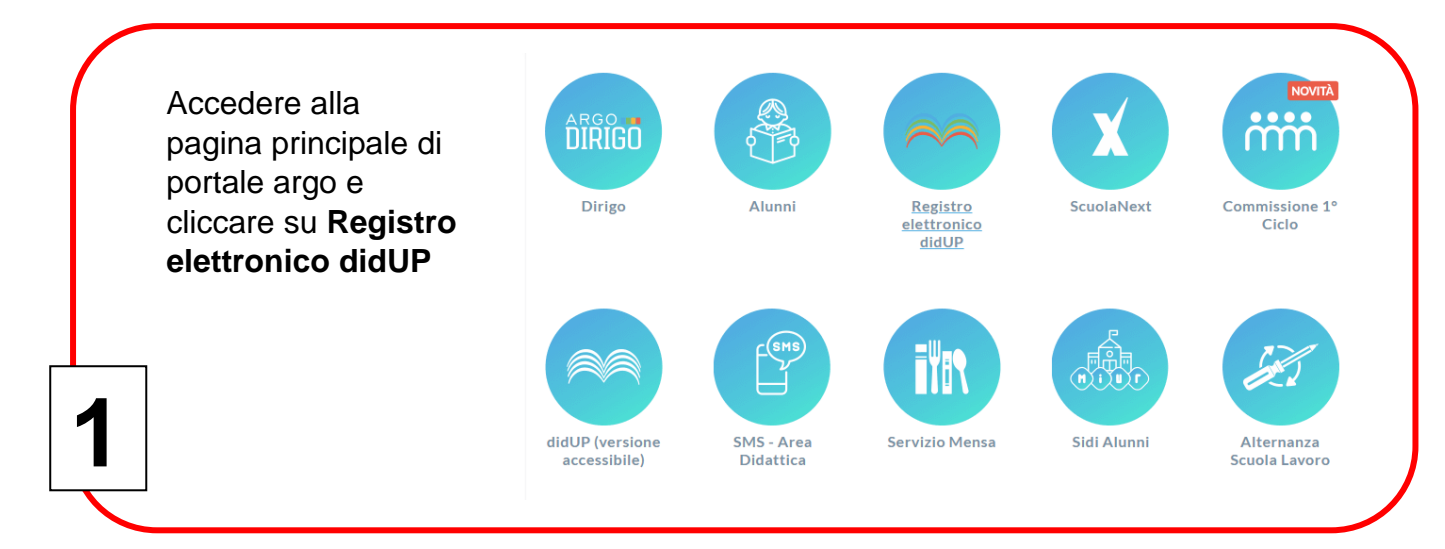

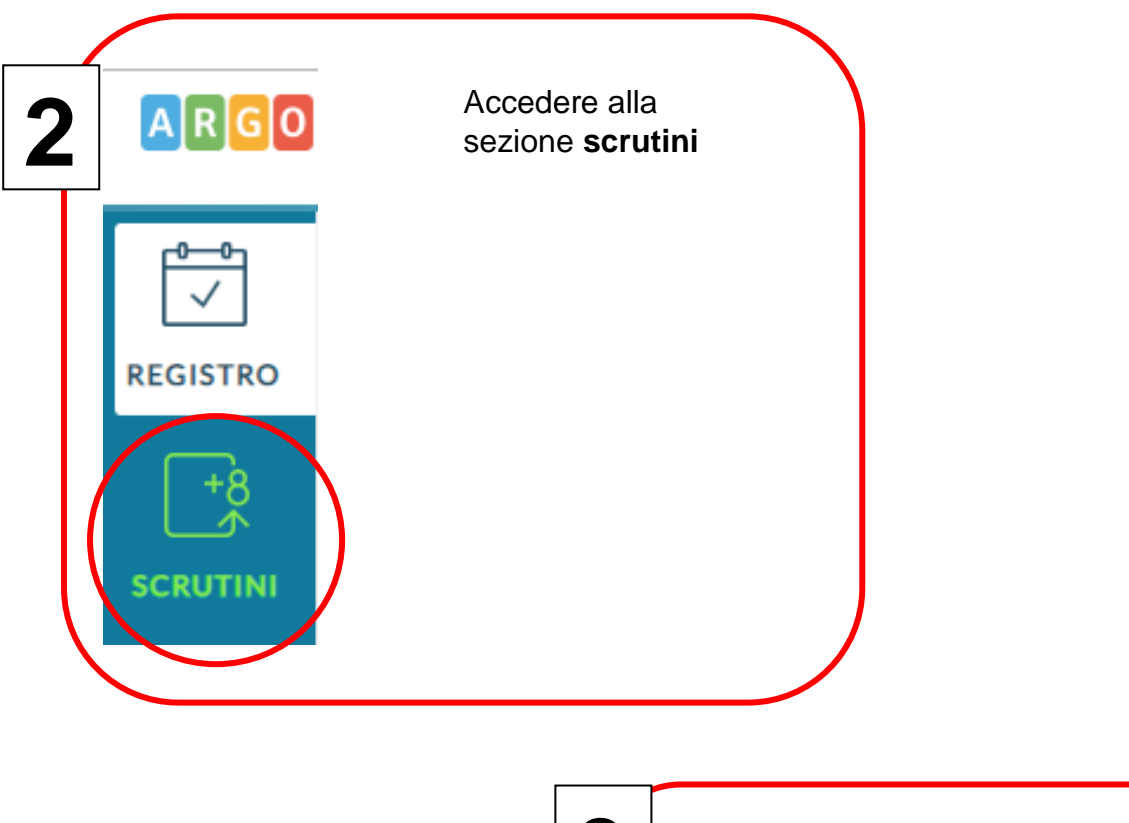

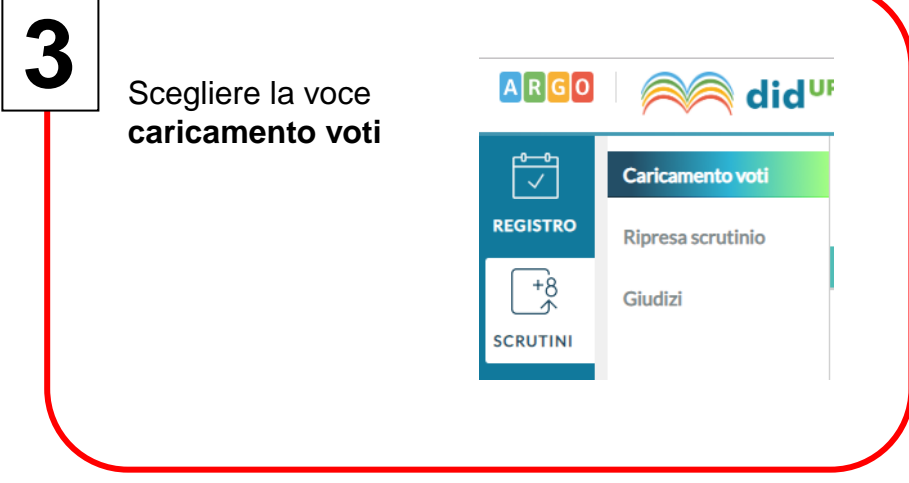

| classe (                                                                     | L3. 5A)                                                                                                    |                                                                                           | mento voti |                                                                                                    |
|------------------------------------------------------------------------------|----------------------------------------------------------------------------------------------------|-------------------------------------------------------------------------------------------|------------|----------------------------------------------------------------------------------------------------|
|                                                                              |                                                                                                    |                                                                                           | mento voti | Scelta Classe                                                                                             |
| 4                                                                            |                                                                                                    | Ripresa                                                                                   | ascrutinio | STRUTTURA SCOLASTICA                                                                                      |
|                                                                              |                                                                                                    | +8 Giudizi                                                                                |            | 🗢 🗁 ISTITUTO TECNICO ECONOMICO STATALE "A. M. JACI"                                                       |
|                                                                              |                                                                                                    | SCRUTINI                                                                                  |            | ▼ 🔁 S.I.A.                                                                                                |
|                                                                              |                                                                                                    |                                                                                           |            | 3B - ISTITUTO TECNICO ECONOMICO STATALE " A. M. JAC                                                       |
|                                                                              |                                                                                                    |                                                                                           |            | 4B - ISTITUTO TECNICO ECONOMICO STATALE " A. M. JAC     ED ISTITUTO TECNICO ECONOMICO STATALE " A. M. JAC |
|                                                                              |                                                                                                    | DIDATTICA                                                                                 |            | SB-ISTITUTO TECNICO ECONOMICO STATALE A. M. JAC AMM. FIN. E MARK. TRIENNIO                                |
|                                                                              |                                                                                                    |                                                                                           |            | 3A - ISTITUTO TECNICO ECONOMICO STATALE " A. M. JAC                                                       |
|                                                                              |                                                                                                    | ORARIO                                                                                    |            | 🕒 4A - ISTITUTO TECNICO ECONOMICO STATALE " A. M. JAC                                                     |
|                                                                              |                                                                                                    |                                                                                           |            |                                                                                                    |
| Classe: 3A AMM                                                               | ere primo perio<br>nedio e cliccare<br>anti.<br>1. FIN. E MARK. TR                                                                                                    | odo<br>e poi<br>IENNIO ISTITUTO                                                           | TECNICO E  | CONOMICO STATALE " A. Indietro Avanti                                                                     |
| Classe: 3A AMN<br>M. JACI'' (ITAF)<br>Periodo della Classe:                  | ere primo perio<br>nedio e cliccare<br>anti.<br>1. FIN. E MARK. TR<br>1^ PERIODO INTERMEDIO<br>Includi Proposta di Voto<br>Voti e Assenze O Sol                                        | odo<br>e poi<br>IENNIO ISTITUTO                                                           | TECNICO E  | CONOMICO STATALE " A. Indietro Avanti                                                                     |
| Classe: 3A AMN<br>M. JACI" (ITAF)<br>Periodo della Classe:<br>Clicca<br>mate | ere primo perio<br>nedio e cliccare<br>anti.<br>1. FIN. E MARK. TR<br>1^ PERIODO INTERMEDIO<br>Includi Proposta di Voto<br>Voti e Assenze O Sol<br>are sul nome de<br>ria (Es. Informa | odo<br>e poi<br>IENNIO ISTITUTO<br>o<br>nello Scrutinio Finale<br>o Voti<br>ella<br>tica) | TECNICO E  | CONOMICO STATALE " A. Indietro Avanti                                                                     |
| Classe: 3A AMN<br>M. JACI" (ITAF)<br>Periodo della Classe:<br>Clicca<br>mate | ere primo perio<br>nedio e cliccare<br>anti.<br>1. FIN. E MARK. TR<br>1^ PERIODO INTERMEDIO<br>Includi Proposta di Voto<br>Voti e Assenze O Sol<br>are sul nome de<br>ria (Es. Informa | odo<br>à poi<br>IENNIO ISTITUTO<br>nello Scrutinio Finale<br>o Voti<br>alla<br>tica)      | DATA NAS   | CONOMICO STATALE " A. Indietro Avanti                                                                     |

Scegliere il giusto periodo impostando la data di inizio e fine dagli appositi pulsanti. Al fine di far risultare il voto unico, spuntare esclusivamente tutte le caselle relative allo scritto. all'orale oppure al pratico. Spuntare poi le caselle attraverso le quali è possibile scegliere come determinare la media dei voti.

| Periodo dal: 12/09/2019                                |                            | al: 10/11/2019              |                              |  |  |  |  |  |
|--------------------------------------------------------|----------------------------|-----------------------------|------------------------------|--|--|--|--|--|
| ✓ Utilizza Voti Registro del Professore                |                            |                             |                              |  |  |  |  |  |
| 🕑 Utilizza Voti Registro Conoscenze/Abilità            |                            |                             |                              |  |  |  |  |  |
| DISTRIBUZIONE CALCOLO NEI VOTI PREVISTI PER LA MATERIA |                            |                             |                              |  |  |  |  |  |
|                                                        | VALUTAZIONI ORALI          | VALUTAZIONI SCRI            | VALUTAZIONI PRA              |  |  |  |  |  |
| Pratico                                                |                            |                             |                              |  |  |  |  |  |
| Importa le assenze                                     |                            |                             |                              |  |  |  |  |  |
| 🕑 Importa i voti                                       |                            |                             |                              |  |  |  |  |  |
| O Determina il voto da impo                            | ortare come media tra le i | medie dei voti con diversa  | a tipologia (scritto, orale, |  |  |  |  |  |
| O Determina il voto da impo                            | ortare come media compl    | essiva dei voti (senza dise | criminare per tipologia)     |  |  |  |  |  |
| Una volta determinata la me                            | dia, proponi solo valutazi | oni con codice carattere    | (Es. M,MM,O,ecc.)            |  |  |  |  |  |
|                                                        |                            |                             |                              |  |  |  |  |  |

9

8

Dopo aver scelto come determinare la media dei voti, spuntare la casella posta in fondo alla pagina. Cliccare poi sul pulsante **importa** posto in alto a destra

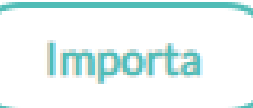

Una volta determinata la media, proponi solo valutazioni con codice carattere (Es. M,MM,O,ecc.)

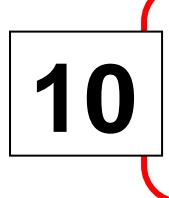

Controllare ed effettuare eventuali modifiche e poi premere il pulsante salva per memorizzare i dati.

Indietro

Tabella di riferimento Sigle - Voti νοτι SIGNIFICATO SIGLA 10 OTT OTTIMO 9 DIS DISTINTO 8 BUO BUONO 7 DISCRETO D 6 SUFFICIENTE S MEDIOCRE 5 ME INSUFFICIENTE 4 Т <3 SC GRAV. INSUF.

Salva

Azioni